#### Acesso à INFORESTUDANTE

Aceda a link <u>https://inforestudante.ipc.pt</u> e proceda ao registo como novo utilizador, caso não tenha registo.

EN PT

EN PT

#### POLITÉCNICO DE COIMBRA

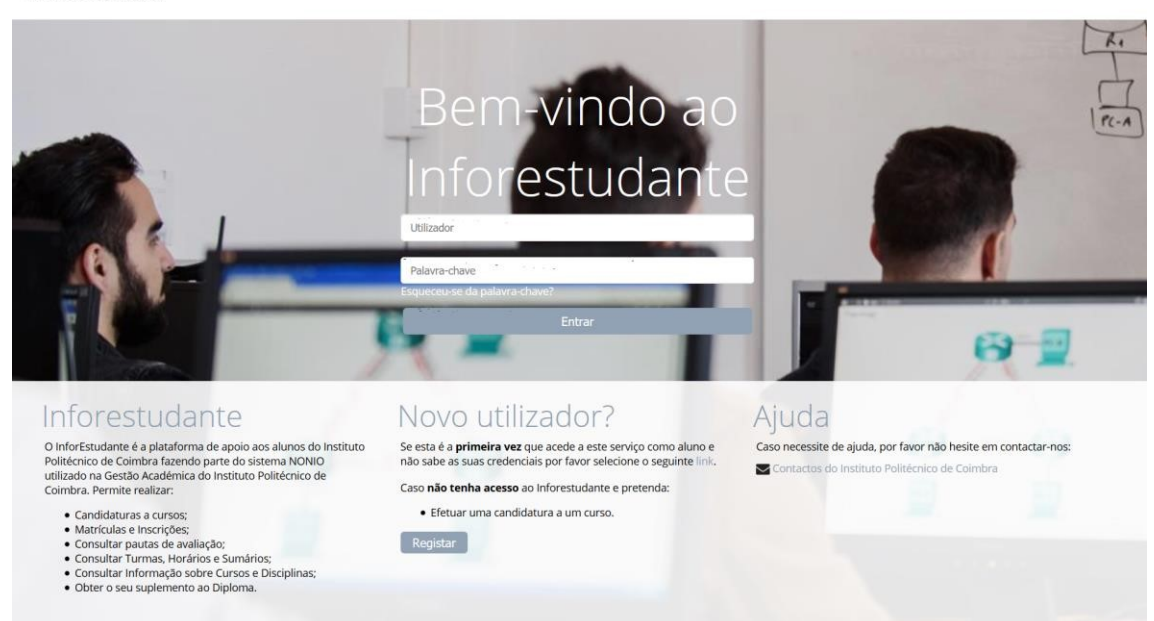

## Clicar em Candidatar na área das candidaturas a curso.

#### POLITÉCNICO DE COIMBRA

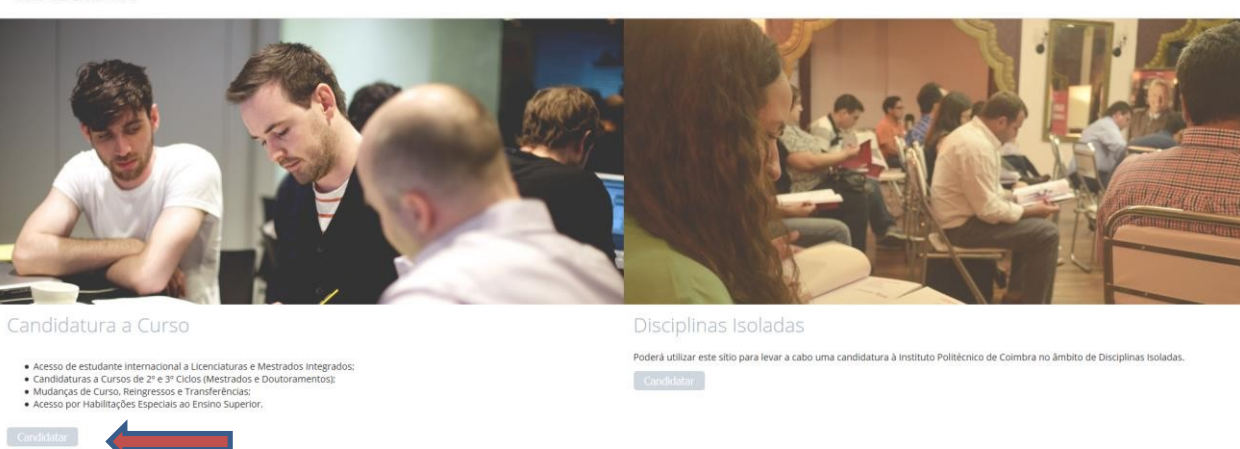

#### Registo

Na interface de registo tenha em atenção os campos de preenchimento obrigatório.

| * Registo:                      | Por favor, indique os motivos do seu registo. Irá permitir encaminhá-lo directamente para os ecrãs mais adequados após o registo:<br>📝 Candidatura a Cursos |
|---------------------------------|----------------------------------------------------------------------------------------------------|
| * Nome Completo:                |                                                                                                    |
| * Nacionalidade:                | ۲.                                                                                                    |
| * Tipo Documento Identificação: |                                                                                                    |
| * País Emissão:                 | ~                                                                                                    |
| * N.º Identificação:            |                                                                                                    |
| Data de Validade:               | 🛗 dd-mm-aaaa                                                                                                    |
|                                 | Código de segurança:<br>25Cfr                                                                                                    |
| * Código de segurança:          |                                                                                                    |
|                                 | Digite todos os caracteres apresentados na imagem                                                                                                    |
| * E-mail:                       | Principal forma de contacto utilizada pela Universidade.                                                                                                    |
|                                 | ener die deuter waar die Geboer maart hat een de maaktering de geb                                                                                          |

Certifique-se que indica um endereço de correio eletrónico válido e que tem acesso ao mesmo. Este endereço será utilizado para aceder à INFORESTUDANTE e será também para este endereço que são enviadas as notificações automáticas geradas ao longo do processo de candidatura. Este será o meio privilegiado de comunicação entre a Unidade Orgânica de Ensino e o requerente e/ou futuro estudante.

## Conclusão do processo de registo

Após o registo é enviada uma mensagem para o endereço de correio eletrónico indicado no registo com as instruções para aceder à INFORESTUDANTE e completar o processo de registo. Com a informação recebida aceda ao portal INFORESTUDANTE e conclua o processo de registo, começando por indicar uma nova palavra-chave para aceder ao portal.

| Para aumentar a segurança do seu acesso defina por | avor uma nova palavra-o | chave.                                                             | Caso necessite de ajuda, po<br>favor não hesite em |
|----------------------------------------------------|-------------------------|--------------------------------------------------------------------|----------------------------------------------------|
|                                                    |                         |                                                                    | contactar-nos:                                     |
| * Nova Palavra-                                    | have: ••••••            | Deve ter 8 ou mais caracteres, pelo menos uma letra maiúscula, uma | Contactos do Instituto<br>Politécnico de Coimbra   |
| * Confirme a Palavra-                              | have:                   | minuscula e pelo menos um numero.                                  |                                                    |

Tenha em atenção os requisitos indicados para a nova palavra-chave.

O preenchimento dos dados pessoais é obrigatória e deverá indicar todos os dados solicitados.

| ormaçao Pesso             | al                                        | Mausão do Tas                                   |                  |            |
|---------------------------|-------------------------------------------|-------------------------------------------------|------------------|------------|
| Nome Completo:            | Candidato 2                               | versao de Tes                                   | tes              |            |
| * Género:                 | ⊖ Masculino ⊖ Feminino                    |                                                 |                  |            |
| * Data Nascimento:        | 🛗 dd-mm-aaaa                              |                                                 |                  |            |
|                           |                                           |                                                 |                  |            |
| * Nacionalidade:<br>Tipo: | Portuguesa<br>Cartão de Cidadão Português | v<br>Número:                                    | 10350996         |            |
| Fais Emissao.             | Portagai                                  | Local Ellissao.                                 |                  | )          |
| Data Emissão:             | dd-mm-aaaa                                | * Data de Validade:                             | 22-10-2019       | dd-mm-aaaa |
| * NIF: 🕄                  | Portugal                                  | Alterar o país de emissão do NIF (por omissão o | país da nacional | idade)     |

Conforme indicado, a recolha da fotografia não é obrigatória, podendo continuar o processo de registo sem a indicar.

| Dados Pessoais                                                                                                    |
|----------------------------------------------------------------------------------------------------|
|                                                                                                    |
| A recolha da fotografia não é obrigatória nesta fase, podendo ser submetida mais tarde.     A fotografia será validada pelos serviços académicos. |
| Recolher Fotografia  * Método: OWebcam OFicheiro Submeter mais tarde                                                                              |
| * Campos de preenchimento obrigatório.<br>Continuar Voltar                                                                                        |

A indicação de um endereço oficial é obrigatória. Tenha em atenção os campos assinalados como de preenchimento obrigatório.

| Dados Pesso                    | vais<br>Versão de Testes               |  |
|--------------------------------|----------------------------------------|--|
|                                | Pesquisar Código Posta                 |  |
| Adicionar Endereço             | 20                                     |  |
| * Tipo de Endereço:            |                                        |  |
| País:                          | Portugal ~                             |  |
| * Tipo de Endereço:            | :      Normal      Apartado            |  |
| * Código Postal:               |                                        |  |
| Localidade:                    |                                        |  |
| Arruamento:                    |                                        |  |
| Andar/N.º Porta/Lote<br>/etc.: |                                        |  |
| Outros elementos:              |                                        |  |
|                                | * Campos de preenchimento obrigatório. |  |
|                                | Gravar Voitar                          |  |

Deverá clicar em **Continuar** nas interfaces seguintes até ser apresentada a interface onde lhe será permitido avançar com o processo de candidatura.

Nesta interface deve clicar no link **Inicio** para voltar à página inicial para proceder ao preenchimento do requerimento.

| indo >                                                                                                    |                                                                       |
|----------------------------------------------------------------------------------------------------|-----------------------------------------------------------------------|
|                                                                                                    |                                                                       |
| Candidaturas                                                                                                    |                                                                       |
| Candidaturas - Outros Regimes<br>Na secção seguinte é possivei consultar e realizar candidaturas em outros regimes de ingresso:                                                                                                    | Caso necessite de ajuda, por<br>favor não hesite em<br>contactar-nos: |
| Ano Zero     Concurso Local (Licentatura em Teatro e Educação - ESEC)     Curso de 27 Colo - Metrados     Curso não conferente de grau     Curso não conferente de grau     Curso não conferente de grau (Curso de Estudos Pois-Graduados em Ressonância Magnêtica)     Curso não conferente de grau (Curso de Estudos Pois-Graduados em Ressonância Magnêtica)     Curso não conferente de grau (Curso de Estudos Pois-Graduados em Ressonância Magnêtica)     Curso não conferente de grau (Curso de Estudos Pois-Graduados em Ressonância Magnêtica)     Studuante Internacional     Matores de 23 anois     Mudarça de Par Institução/Curso     Mudarça de Regime     Natures de Diploma de Especialização Tecnológica     Titulares de Diploma Técnico Superior Profissional     Titulares de Outros Cursios Superior Profissional     Titulares de Outros Cursios Superiores | Contactos do Instituto<br>Politécnico de Colimbra                     |
| Candidaturas - Outros Regimes Não existem candidaturas.                                                                                                    |                                                                       |

## Aceder ao portal INFORESTUDANTE

Depois registado, o candidato pode aceder ao link <u>https://inforestudante.ipc.pt</u> e aceder a: **Balcão Académico - Requerimentos.** 

| POLITÉCNICO<br>DE COIMBRA                                             |                                                                                | <b>9</b>                                          |
|-----------------------------------------------------------------------|--------------------------------------------------------------------------------|---------------------------------------------------|
| InforEstudante<br>Geral<br>Dados Pessoais<br>Netificações             | Baicão Académico<br>Não exite informação intexante que regueiro a sua atenção. | Notificações<br>Não existem notificações por ler. |
| Candidaturas<br>Cursos<br>Mobilidade incoming<br>Disciplinas isolades |                                                                                |                                                   |
| Balcão Académico<br>Propinas e Enclumente<br>Requerimentos            | _                                                                              |                                                   |
| Politica de Privacidade                                               |                                                                                |                                                   |

#### Adicionar novo requerimento.

| Início > Requerimentos                                                     |   |           |
|----------------------------------------------------------------------------|---|-----------|
| Requerimentos                                                              |   |           |
| Lista de Requerimentos<br>Não existem requerimentos registados no sistema. | - | Adicionar |

## Selecionar o requerimento pretendido e grave

| Requerimentos      |                                                                                                    |
|--------------------|----------------------------------------------------------------------------------------------------|
| Adicionar requerim | nento                                                                                                    |
| * Tipo:            | ESEC - Inscrição nas provas de pré-requisitos para o Ourso de Treinadores de Surfing – Grau I 🗸 🗸                   |
|                    | Requerimento exclusivo para inscrição nas provas de pré-requisitos para o curso de Treinadores de Surfing – Grau I. |
| * Âmbito:          | Escola Superior de Educação                                                                                         |
| * Ano Letivo:      | 2021/2022 ~                                                                                                    |
| Descrição:         | B I 坦 AK 臣 事 王 国 Tamanho - <u>A</u> -   汪   日 (語 12) (3)                                                            |
|                    |                                                                                                    |
|                    | <sup>•</sup> Campos de preenchimento obrigatório.                                                                   |
| l                  | Gravar Voltar                                                                                                    |

Anexe a documentação solicitada:

| Modo de entrega | Ficheiro        |                          |
|-----------------|-----------------|--------------------------|
|                 |                 | Entregar                 |
|                 |                 | Entregar                 |
|                 |                 | Entregar                 |
|                 |                 |                          |
|                 | Modo de entrega | Modo de entrega Ficheiro |

# Seguidamente deverá Lacrar o requerimento

| Início > Requerimentos > Detalhes                                                            |                                                                                                    |
|----------------------------------------------------------------------------------------------|----------------------------------------------------------------------------------------------------|
| Requestmenter                                                                                |                                                                                                    |
| Requerimentos                                                                                |                                                                                                    |
| A Requerimento não lacrado                                                                   |                                                                                                    |
| Os requerimentos só poderão ser tratados                                                     | pelos serviços depois de serem lacrados.                                                                                                    |
| <u>AVISO IMPORTANTE:</u> A inscrição no pré-requ<br>informações podem ser consultadas no Des | uisito é obrigatória para frequência do curso. A Prova Prática (pré-requisitos) realiza-se no dia 2 de abril 2022. Mais<br>pacho n.º 12/2022-P5 Curso de Treinadores de Surfing - Grau I. |
| Detalhes do Requerimento                                                                     | Lacrar Alterar Remover                                                                                                    |
|                                                                                              |                                                                                                    |
| Requestmenter                                                                                |                                                                                                    |
| Requerimentos                                                                                |                                                                                                    |
| Resumo Requerimento                                                                          |                                                                                                    |
| Tipo:                                                                                        | ESEC - Inscrição nas provas de pré-requisitos para o Curso de Treinadores de Surfing – Grau I                                                                                             |
| Âmbito:                                                                                      | Outro âmbito: Escola Superior de Educação                                                                                                    |
| Ano Letivo:                                                                                  | 2021/2022                                                                                                    |
| Escolha uma configuração de<br>documentos:                                                   | Documentos Obrigatórios                                                                                                    |
| Descrição:                                                                                   |                                                                                                    |
| Lacrar requerimento                                                                          |                                                                                                    |
| Esta operação é irreversível e assim que lacr                                                | ar o requerimento não poderá fazer qualquer alteração ao mesmo. Deseja mesmo lacrar o requerimento?                                                                                       |
|                                                                                              |                                                                                                    |
| Confirmar Cancelar                                                                           |                                                                                                    |

Finalmente só terá de clicar em "Pagar" para ter acesso às referências multibanco para proceder ao pagamento da Taxa de Pré-Requisito. O requerimento só é valido após o pagamento.

| scrição                                                                        | Entidade Pagadora | Montante | Pago 🛈             |         |
|--------------------------------------------------------------------------------|-------------------|----------|--------------------|---------|
| uerimento<br>al: 50.00 €   <mark>50.00 € Por Pagar</mark><br>urado: <b>Não</b> | Aluno             | 50.00€   | Dados<br>Pagamento | Pagar 🔶 |